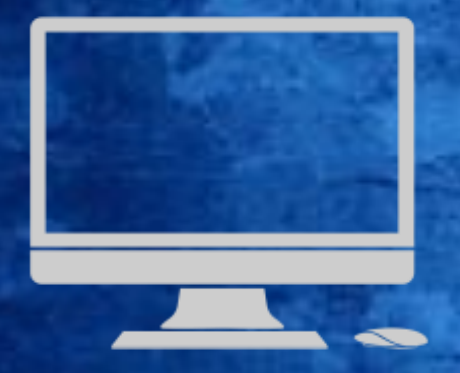

## MBN API - Bestillingsprosess for partner (mars 2022)

#### **1.** Partner mottar informasjon fra Telenor

Bedrift

| Privat | Bedrift | D Se | J |
|--------|---------|------|---|
|--------|---------|------|---|

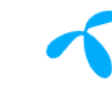

Handlekurv 🛱 Logg inn ႙ Meny 🧮

Forsiden > Min bedrift >

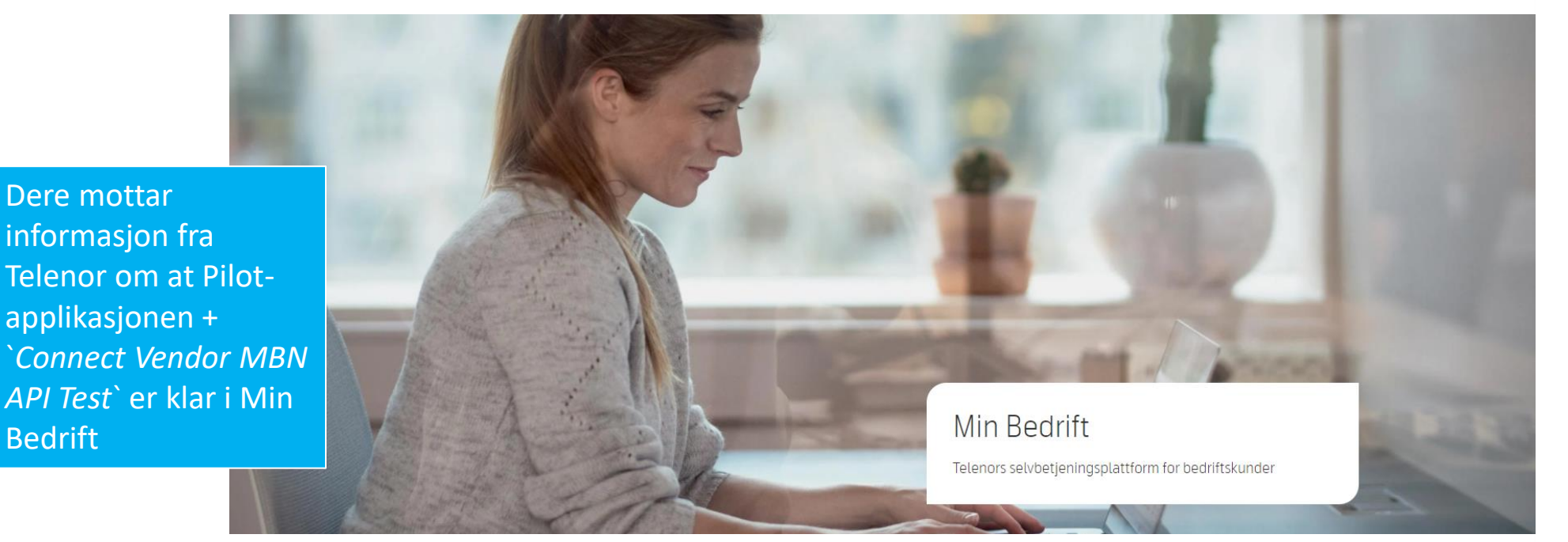

# Innlogging i Min Bedrift med Telenor ID

Nå har Min Bedrift gått over til bruk av Telenor ID for pålogging. En felles innlogging for alle dine apper og tjenester.

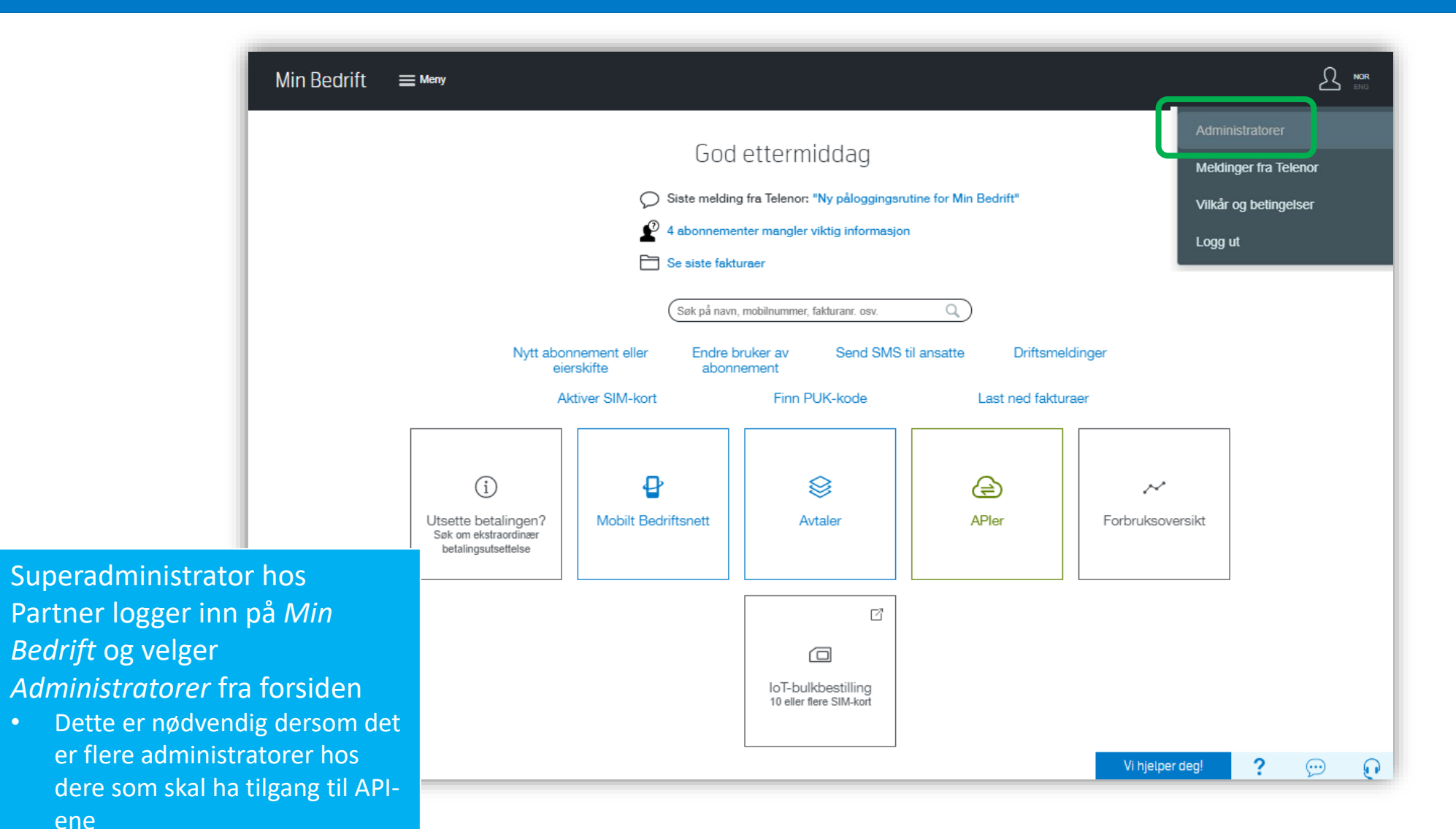

5

ene

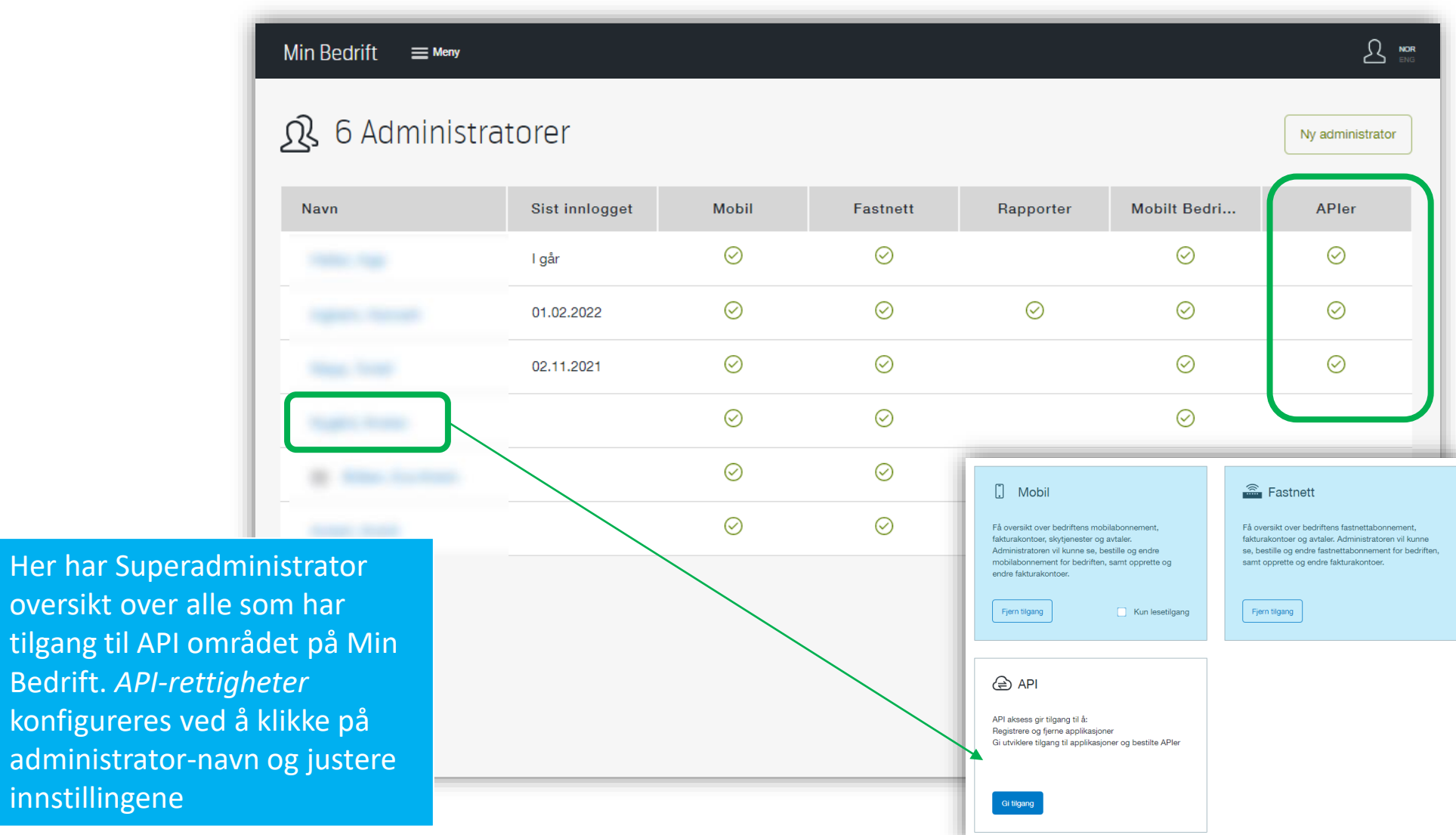

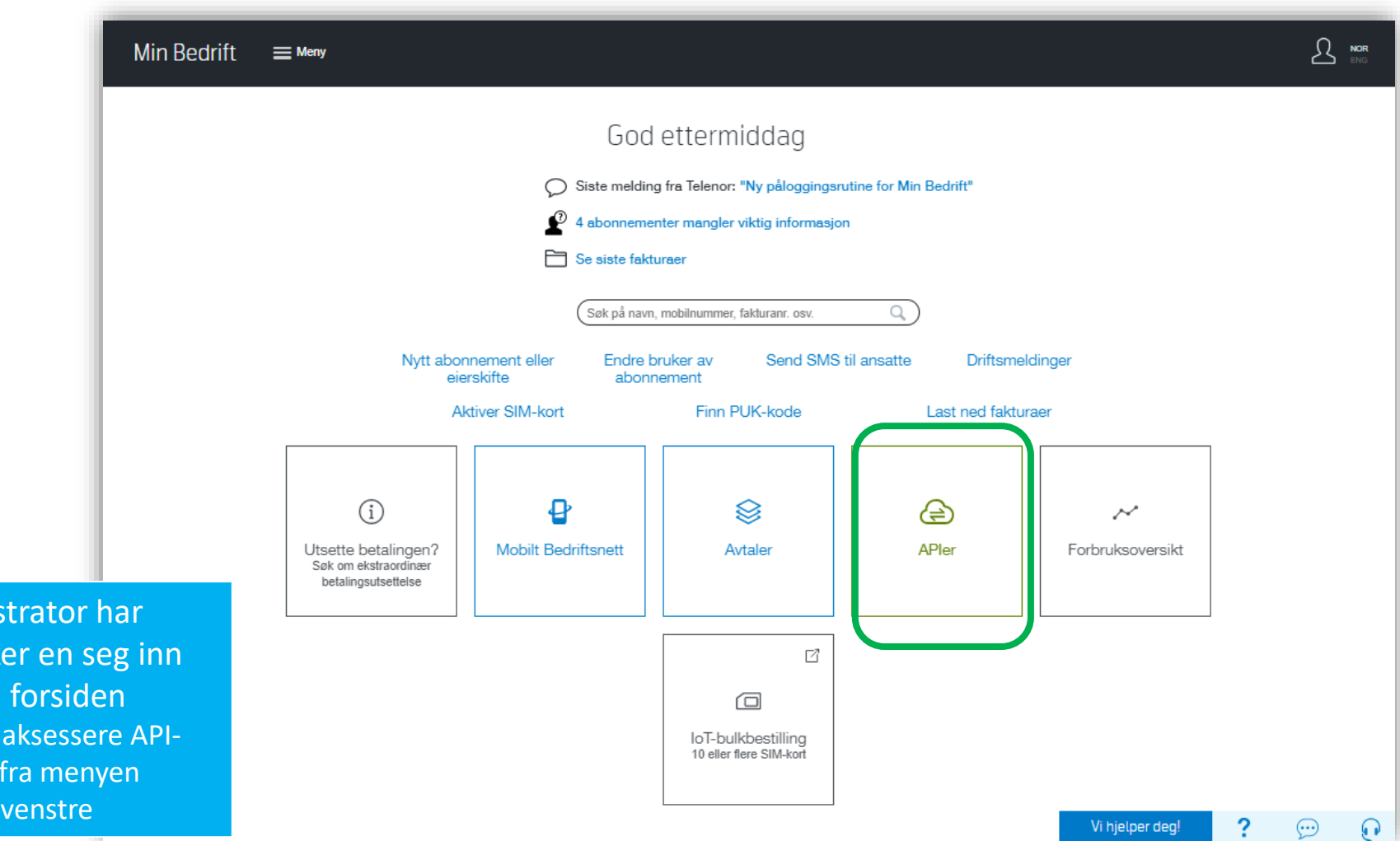

Når administrator har tilgang klikker en seg inn på APIer fra forsiden

Kan også aksessere APIområdet fra menyen øverst til venstre

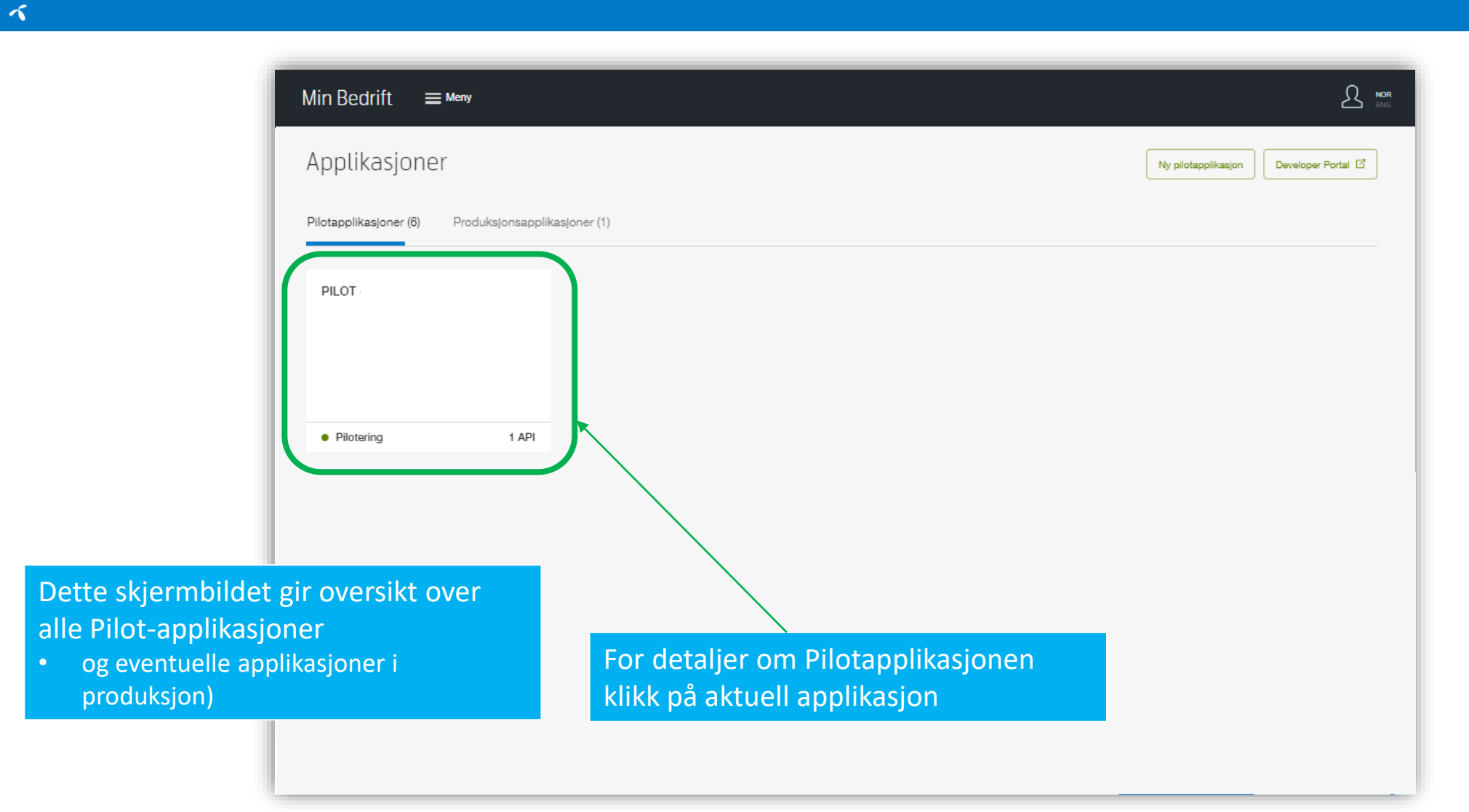

| Mi | n Bedrift       ≡ <sup>Meny</sup>             |                         |   |                                                      |                                                            |                 |
|----|-----------------------------------------------|-------------------------|---|------------------------------------------------------|------------------------------------------------------------|-----------------|
| 0  | Applikasjoner                                 |                         |   |                                                      |                                                            |                 |
| •  | PILOT<br>• Pilotering                         |                         |   | Bytt kon                                             | to Siett pilotapplikasjon                                  | aveloper Portal |
|    | Få produksjonsversjon                         |                         |   |                                                      |                                                            |                 |
|    | APler i applikasjonen                         |                         |   |                                                      |                                                            |                 |
|    | Innstillinger for applikasjo                  | n                       |   |                                                      |                                                            |                 |
|    | Applikasjonsdetaljer<br>PILOT - Test av tekst | Fakturakonto<br>8714595 | 0 | Eler<br>TESTKUNDE-MOVE TEST PARTNER P3-9<br>10009332 | Opprettet av<br>API Experten<br>Dato opprettet<br>02.11.21 |                 |

Her vises hvilke APIer som er inkludert i applikasjonen, navn og fakturakonto (basert på det Telenor har lagt inn via OFM). Det er også her dere ber om verifikasjon for produksjonsversjon når dere er ferdig med utviklingen av de nye API-ene (mer om dette senere)

For å starte utvikling trenger dere *Client ID* og *Client Secret*. Disse hentes ut ved å klikke på **Developer Portal** (krever Telenor ID + API rettigheter)

#### **5. Client ID og Client Secret**

|   | _ |  |
|---|---|--|
| - |   |  |
|   |   |  |
| _ |   |  |
|   |   |  |
|   |   |  |
|   |   |  |
|   |   |  |

|                                                          |                            | Applications                                |                            |                                             |
|----------------------------------------------------------|----------------------------|---------------------------------------------|----------------------------|---------------------------------------------|
| lot (28 applications)                                    |                            |                                             |                            | ~                                           |
| Ordretest                                                | Pilot-Endring              | istest                                      | Pilot-NyOrd                | reTest                                      |
| Type production<br>Company TELENOR NORGE AS AVD LØDINGEN | Type<br>Company            | production<br>TELENOR NORGE AS AVD LØDINGEN | Type<br>Company            | production<br>TELENOR NORGE AS AVD LØDINGEN |
| Client ID Show Client Secret Show                        | Client ID<br>Client Secret | Show C                                      | Client ID<br>Client Secret | Show D                                      |

I **Developer portal** (Utviklerportalen) får dere tilgang til alle applikasjoner under samme foretak (eller de som er knyttet til administrators Telenor ID). Denne nettsiden inneholder også API dokumentasjon (swagger)

**Client ID** eller **Client Secret** får man ved å klikke inn på aktuell applikasjon, eller ved å klikke på «show» fra forsiden

Min Bedrift E Meny God ettermiddag Siste melding fra Telenor: "Ny påloggingsrutine for Min Bedrift" 4 abonnementer mangler viktig informasjon Se siste fakturaer Q Søk på navn, mobilnummer, fakturanr. osv. Send SMS til ansatte Nytt abonnement eller Endre bruker av Driftsmeldinger eierskifte abonnement Aktiver SIM-kort Finn PUK-kode Last ned fakturaer ₽ (i)  $\sim$ Mobilt Bedriftsnett Avtaler APler Utsette betalingen? Forbruksoversikt Søk om ekstraordinær betalingsutsettelse ß For å kunne teste API-ene under utvikling trenger dere IoT-bulkbestilling «Connect Vendor MBN API Test» 10 eller flere SIM-kort brukernavn og passord for aksesseres ved å klikke inn på *Connect Vendor MBN API Test*. Mobilt Bedriftsnett i Min Bedrift og Tjenesten sørger for dataflyt av velge Se avtale

~

deres egen MBN-avtale og

abonnement gjennom API-et

Min Bedrift 🗮 Meny 0 Avtaler • 
 Mobilt Bedriftsnett avtale - TESTKUNDE-MOVE TEST PARTNER P3-9 Konfigurer avtale Generelt Ansvarlig for avtalen Gyidig fra Lengde på Internnummer Avtalenummer 4004495 TESTKUNDE-MOVE TEST PARTNER P3-9 14.02.2011 3 siffer Tilgang til avtalen 1 Administrator (j) 0 Forhandlere Innstillinger 🛞 3 Avtaleprodukter 🖟 1 Selskap Vi hjelper deg! ? Θ 🖸 Klikk inn på Avtaleprodukter...

1

Min Bedrift 📃 Meny Avtaler × Innstillinger for systembruker Kontaktperson for mottak av passord 0 Applikasjonens aksessrettigheter 0 Brukernavn og passord Torleif Klepp Ŵ A api9579654259 90997796 1 Selskap torleif.klepp@telenor.no 2 Kontoer **∂** ..... Hent brukernavn og send nytt passord for systembruker 1) Distribuer brukernavnet under trygt til angitt kontaktperson for systembrukeren. 2) Klikk på k passord. Merk: Dersom du har et eksisterende passord, tidligere sendt fra denne siden, husk å passordet Ønsker du å generere og sende et nytt passord? Brukernavn for systembruker Send nytt passord på SMS Dersom du har en fungerende api9579654259 applikasjon må du oppdatere passordet i applikasjonen. Det nye passordet sendes til til: Telenor Mobil 90997796. E5jFxwGFMRm8UP8ktyqd Ok Klikk på «send nytt passord på SMS» for mottak av passord. Sendes til mobilnummer til kontaktperson/systembruker Brukernavn er listet opp her

~

| Min Bedrift ≡ <sup>Meny</sup>                                                                |                                  |                                               |   |
|----------------------------------------------------------------------------------------------|----------------------------------|-----------------------------------------------|---|
| Avtaler                                                                                      |                                  |                                               |   |
| • 🕀 Connect                                                                                  |                                  |                                               |   |
| Produktinformasjon                                                                           |                                  |                                               |   |
| Status<br>Aktiv                                                                              | Fakturainformasjon<br>8714589    | Pris (j)<br>0,- /mnd                          |   |
| Innstillinger for systembruker                                                               |                                  |                                               |   |
| Kontaktperson for mottak av passord<br>Torleif Klepp<br>90997796<br>torleif.klepp@telenor.no | Applikasjonens aksessrettigheter | Brukernavn og passord<br>A api9579654259<br>A | Ø |

*Connect Vendor MBN API Test* er nå konfigurert ferdig. Brukernavn og passord (mottatt per SMS) benyttes for pålogging applikasjonen som utvikles. «Connect-tjenesten» sørger for korrekt dataflyt av data fra deres MBN-avtale gjennom applikasjonen

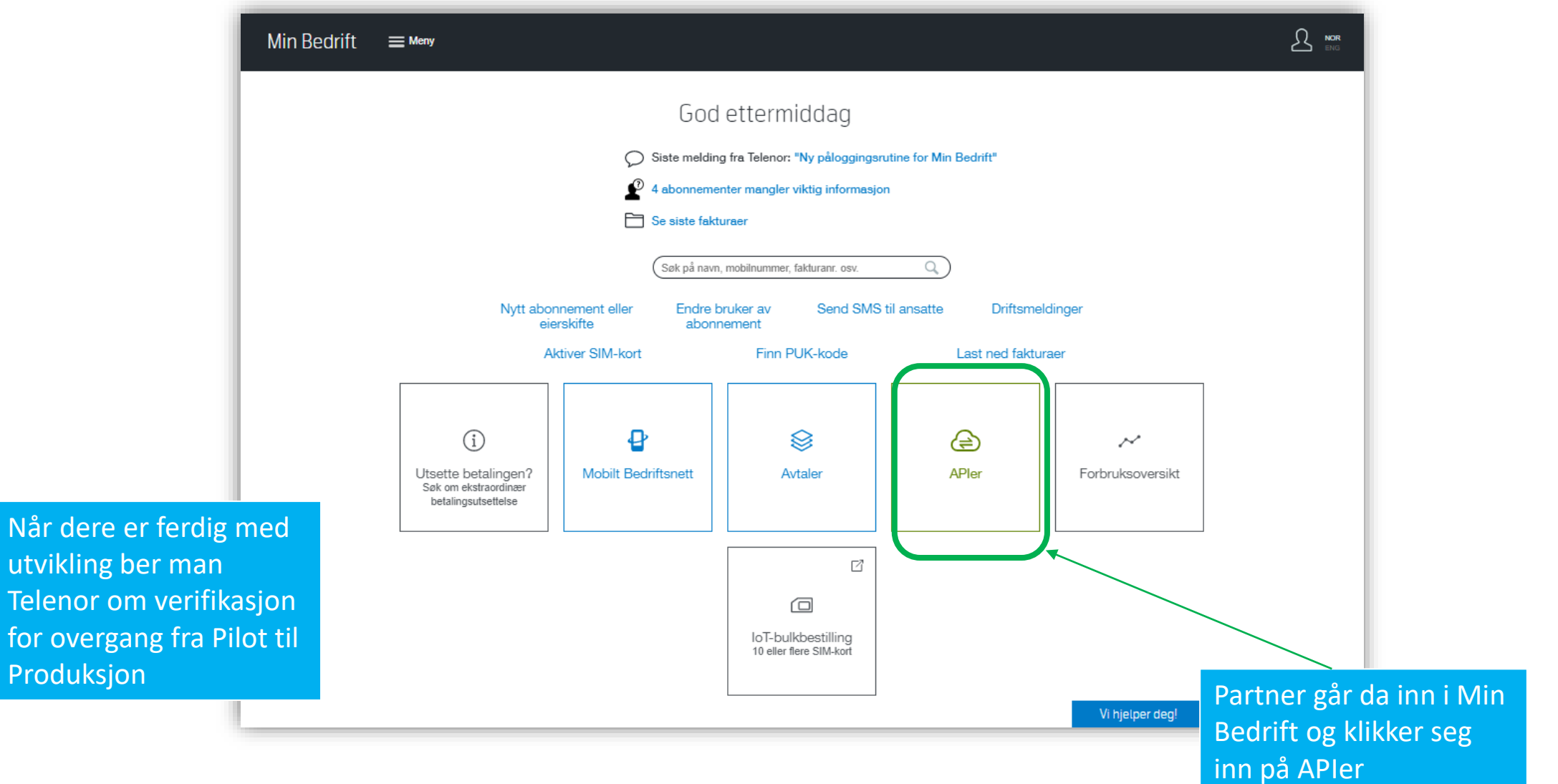

utvikling ber man Telenor om verifikasjon for overgang fra Pilot til Produksjon

~

イ

| Ν                     | Лin Bedrift ≡ мелу                                  |                     |                  |
|-----------------------|-----------------------------------------------------|---------------------|------------------|
| ļ                     | Applikasjoner                                       | Ny pilotapplikasjon | Developer Portal |
|                       | Pilotapplikasjoner (6) Produksjonsapplikasjoner (1) |                     |                  |
|                       | PILOT ·<br>Pilotering 1 API                         |                     |                  |
| åpner aktuell Pilot-a | pplikasjon                                          |                     |                  |

### 7. Partner bestiller verifikasjon av Pilot-applikasjon

| Min Bedrift 🛛 🗮 Meny                                                                                                    |          |                                            |
|----------------------------------------------------------------------------------------------------|----------|--------------------------------------------|
| Applikasjoner                                                                                                    |          | Ny pilotapplikasjon Developer Portal       |
| <ul> <li>PILOT - Test av tekst</li> <li>Pilotering</li> </ul>                                                                                 | Bytt kon | Io Slett pilotapplikasjon Developer Portal |
| Få produksjonsversjon                                                                                                    |          |                                            |
| Verifiser piloten for å få produksjonsversjonen                                                                                               |          | $\odot$                                    |
| Mobile Order API Vendor         Fast månedlig pris:       6 000,-         Etableringskostnad:       20 000,-                                  |          |                                            |
| Totalpris for valgte produksjons-APIer:<br>Total fast månedspris: 6 000,-<br>Total etableringskostnad: 20 000,-<br>Verflieer pilotapplikasjon |          |                                            |
| og klikker «Verifiser pilotapplikasjon»                                                                                                    |          |                                            |

1

Dere mottar beskjed fra Telenor når applikasjon er godkjent, eller om det kreves dokumentasjon/godkjenningsmøte

Når dere har fått godkjent deres løsning må det hentes ut nye Client ID og Client Secret fra Developer Portal (via Min Bedrift eller direkte fra Utviklerportalen)

#### 8. Telenor har opprettet en Connect-tjeneste for partner

Dere mottar beskjed fra Telenor når deres Connect-tjeneste er klar

• Det vi tidligere kalte Tilknytningsprodukt

5

Connect-tjenesten vil ha følgende format:Connect<partnernavn><løsningsnavn>

Connect-tjenesten gjøres tilgjengelig for dere, og eventuelt deres forhandlere via OFM

Tjenesten legges til ved å åpne sluttkundens MBN-avtale via OFM og legge til: **Connect<partnernavn><løsningsnavn>** under *Tjenester* 

| Telenor                             |                              |                                            |                      | online                                                  | forhandler <mark>mobil</mark>       |
|-------------------------------------|------------------------------|--------------------------------------------|----------------------|---------------------------------------------------------|-------------------------------------|
|                                     |                              |                                            | Forha                | ndler: 3729, Telenor L                                  | everansesupport Partner API (Endre) |
| Forsiden                            |                              |                                            | Til portal           | en                                                      | Opplæring/hjelp                     |
| Bedrift Privat                      |                              |                                            |                      |                                                         |                                     |
| Søk bedriftskunde                   |                              |                                            |                      |                                                         |                                     |
| IMEI-nummer,Avtalenumr              | mer                          |                                            |                      |                                                         |                                     |
| Organisasjonsnummer (9<br>980857700 | siffer) Konto                |                                            | Telefonnummer/ID     |                                                         |                                     |
| Fornavn                             | Etternavn                    |                                            | Fødselsdato (ddmmååå | å)                                                      |                                     |
|                                     |                              | ]                                          |                      |                                                         | Søk                                 |
| Søk i Brønnøysundregistre           | ene                          |                                            |                      |                                                         |                                     |
| Kundeinformasjon                    |                              |                                            |                      |                                                         |                                     |
| Bedrift                             |                              | – Kundeansvarlig i Tele                    | nor                  | Abonnement                                              |                                     |
| FIRST MOVER BJØRN L                 | YDERSEN                      | Torbjørn Paasche<br>torbjørn paasche@teler | or po                | Antall abonnem                                          | ent: 86                             |
| 0480 OSLO                           |                              | Tif 90134817                               |                      | <ul> <li>med binding:</li> <li>postpaid: 84</li> </ul>  | 7                                   |
| Org.nr 980857700                    |                              | - prepaid<br>- prepaid:<br>- i bestilli    |                      | <ul> <li>prepaid: 2</li> <li>i bestilling: 1</li> </ul> |                                     |
| Segment:Småbedrift P                | luss                         |                                            |                      |                                                         |                                     |
|                                     |                              |                                            |                      |                                                         |                                     |
| Avtaleprodukter                     |                              |                                            |                      |                                                         |                                     |
| Avtaletype                          | Avtaleinformasjon            |                                            |                      |                                                         |                                     |
| Mobilt Bedriftsnett avtale          | Avtalenummer: 4322829<br>AS  | , aktiv siden 16.10.13 Avta                | aleeier: OTRUM 🔳     | 2 🗙                                                     | Ø                                   |
| Prisavtale                          | Avtalendinmer: 0552001<br>AS | , aktiv siden 14.07.20 Avta                |                      |                                                         |                                     |
|                                     | Avtalenummer: 3008991<br>AS  | , aktiv siden 04.02.09 Avta                | aleeier: OTRUM       |                                                         |                                     |
| Advanced Reports                    | Avtalenummer: 9129444<br>AS  | , aktiv siden 16.11.21 Avta                | aleeier: OTRUM       |                                                         | 0 ×                                 |
| Telenor Service Partner             | Avtalenummer: 6764079<br>AS  | , aktiv siden 28.06.16 Avta                | aleeier: OTRUM       |                                                         |                                     |